HS B-PEO1 - Multimedia GPS Interface

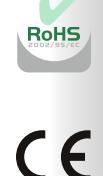

Distribuito da: HARDSTONE ITALIA - MILAND ITALY Web: www.hardstone.it - Email: info@hsaudio.com

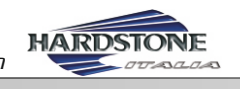

Leggere attentamente il manuale prima di installare l'unità. La non osservanza di tali regole comporta la decadenza della garanzia.

Citroën C4/C5/DS5/DS6

Peugeot 208/408/508/2008

Interfaccia Video GPS Sistema originale 7.2"

Ingresso Retrocamera con IPAS USB Audio-Video - Touchscreen

HARDSTONE

Manuale d'Installazione

B-PEO1

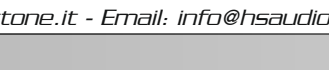

HARDSTONE

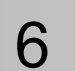

## 1 .Applicable car model as below:

Citroen (year 2014 ) C4L/C5/DS3/DS5, PEUGEOT(2008/408/508)

# 2 .How to Install the interface

Noted : please detach the parts cautiously for avoiding original accessories in damage.

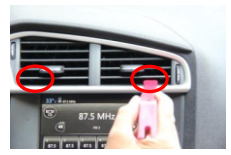

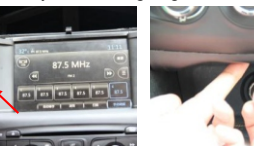

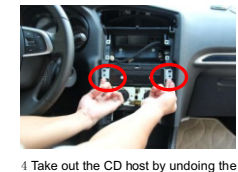

1 pry out air outlet panel carefully.

2 Pry out two panels at right & left of 3 Detach the control panel the scree

two screws

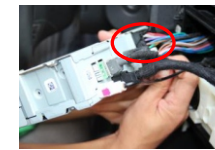

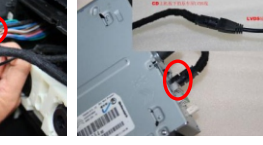

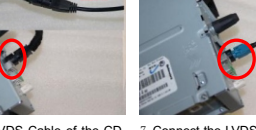

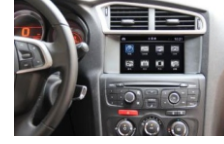

host and then connect to the power cable of the interface

5 Unplug the power cable of the CD 6 Unplug the LVDS Cable of the CD 7 Connect the LVDS input cable to CD host and then connect to LVDS output host. cable of the interface

8 Reassembling the detaching parts and then test the function of the interface.

## 3 .How to switch the two different system ( the original system and the latter

## interface system)

system

HARDSTONE

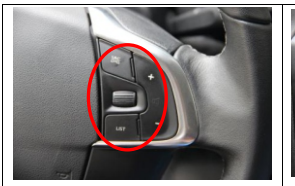

LIST: Press "LIST" button for 1 seconds, it will LIST: Press "LIST" button for 1 seconds, it will switch to the latter interface system. And then switch to the latter interface system. And then press "LIST" again, it will switch to the original press "LIST" again, it will switch to the original system

#### How to set reverse trajectory

- 1) Open the host and enter auto reversing system, and then exit auto reversing syster
- 2) Enter DVR, showing " No Signal" on the screer
- 3) Press" No Signal" Icon for 20 seconds and then enter trajectory adjustment interface
- 4) Adjust the UI of trajectory by touching the screen( up, down, right &left)
- 5) As the setup for the position of trajectory was completed, press the middle of the screen to exit the setting

## 4. DIP Switch Description

a. "1" down / "2" up b. "1" up / "2" down c. "1" down / "2" down for Peugeot 2008 d. "1" up / "2" up

for Citroen C4 C-Quatre for Peugeot 408 for other

2

- - 13. CAN RX
  - 14. CAN TX
  - 15. Power cable B+12V
  - 16. ACC

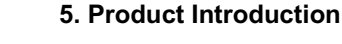

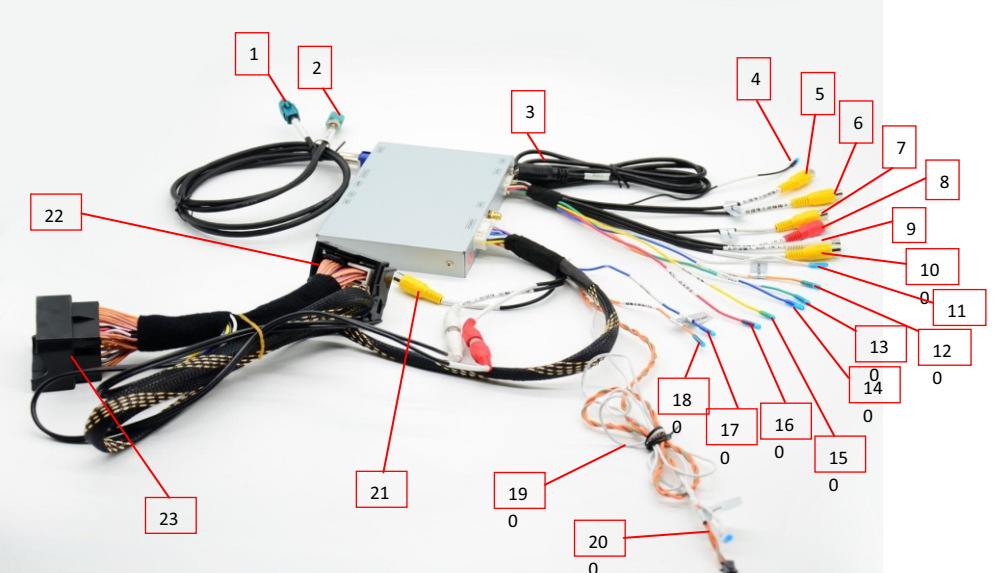

3

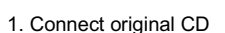

- 2. Connect original car LVDS
- 3. USB cable
- 4. GND
- 5. video input for Right camera
- 6. video input for Front camera
- 7. DVR video input
- 8. AUX IN R
- 9. AUX IN L

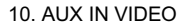

- 11. IR output
- 12. 360 detection line

- 17. Parking detection line
- 18. Camera power input + 12V
- 19. FM transmitter

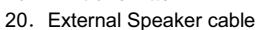

- 21. Car rear camera video input
- 22. Connect original car CD connector
- 23. Connect original car power cable

HS B-PEO1 - Multimedia GPS Interface

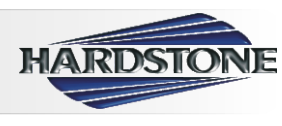